Master Report vous permet de rédiger des états des lieux en tant que Huissier de Justice ou Administrateur de biens.

Les données des constats étant conservées dans l'application, lorsque vous créez un nouvel état des lieux, les données du précédent sont dupliquées.

Cela vous permet de gagner du temps et de pouvoir faire des états des lieux comparatifs (valable uniquement pour la gérance).

Afin d'initier votre document,

*Cliquez sur « Nouveau document » et sélectionnez un client ou créez en un en cliquant sur « + Nouveau Client ». Une fois ses coordonnées renseignées, cliquez sur « Enregistrer »* 

Dans la fiche du client, choisissez le lieu ou créez un nouveau lieu. Ensuite, choisissez le type de bien.

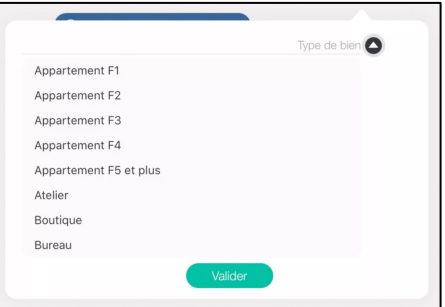

Nouveauté – EDL Huissiers (vue 15) Affichage sous forme de tableau

Enfin, il va vous être demandé s'il s'agit d'un état des lieux « Entrant » ou « Sortant », à la demande du « Propriétaire » ou du « Locataire » et les modèles de textes souhaités : « Huissier de Justice » ou « Administrateur de biens ».

|                                                                                              |                                                                                                    |                                                                                                    |                       | Type . entrunt ou sortunt                                                      |
|----------------------------------------------------------------------------------------------|----------------------------------------------------------------------------------------------------|----------------------------------------------------------------------------------------------------|-----------------------|--------------------------------------------------------------------------------|
| 09:58 Lun. 23 août<br>슈글 슈크 Q 온유 준 왕<br>Accuel Clents Richerche Contacts Synchroniser Paramé | LES PLOMBIERS DU G                                                                                                   | ATINAIS > 300 Avenue du Lion d'Or                                                                           | হ প 40 % ∎<br>, Loury |                                                                                |
| Clients  Nouveau client C A ACME FORMATION L LA CHARMOISE                                    | Coordonnées                                                                                                    | Liste des documents<br>Gréer un nouveau document<br>-après et cliquer sur continuer<br>Sortant<br>Locataire |                       | Indique si le client est<br>propriétaire ou locataire                          |
| LES PLOMBIERS<br>DU GATINAIS                                                                 | LES PLOMBIERS DU<br>GATINAIS est le<br>propriétaire  Modèles de textes  Etats des lieux Huissier de Justice  Annuler | Etats des lieux Administrateur de biens Continuer Continuer                                                 | B                     | Indique si le client est le<br>- propriétaire / locataire ou<br>son mandataire |
|                                                                                              |                                                                                                    |                                                                                                    |                       | Etat des lieux sous forme<br>d'huissier ou<br>d'administrateur de biens        |

Type : entrant ou cortant

La saisie de l'état des lieux se fait en plusieurs étapes :

- 1. Saisie des informations générales (date, tarifs, ...)
- 2. Sélection des intervenants (propriétaires, locataires, ...)
- 3. Description de chaque pièce
- 4. Remise des clés
- 5. Relevés des compteurs
- 6. Remarques générales
- 7. Signature

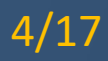

#### Informations générales

| Etat des lieux       | ŝuivi                               | In                    | formations g     | énérales              | 🗢 81 % 🛤           |
|----------------------|-------------------------------------|-----------------------|------------------|-----------------------|--------------------|
| formations générales | > Référence du documer<br>référence | nt Date<br>27/07/2020 | Heure<br>15:20   | Complément de         | requête            |
| oordonnées du client |                                     |                       |                  | Autres info           | s                  |
| ocalisation          | Nombre de niveaux                   | en sous-sol           | 0 - +            | étages 0              | - +                |
| ntervenants          | Etat général                        | on état Etat d'us     | age Mauvais état | Hors d'usage Í Nog dé | fini I Non vérífié |
| òces<br>Ordre 🔶 Pièr | ce Tarification                     |                       |                  |                       |                    |
| intrée               | Émoluments (Art A44                 | 4-10)                 | select coef. ou  | entrez une valeur 🔽 📃 |                    |
| alon                 | Eraia da transport                  |                       |                  |                       | 767 5 10 11        |
| Balle à manger       | Acte soumis à la                    |                       |                  |                       | 7,07 LONTH         |
| Cuisine              | taxe fiscale                        | 0                     | ui Non           |                       | 14,89 EUR TTC      |
| Chambre 1            | Lettres                             | Quanti                | ité              |                       |                    |
| Chambre 2            |                                     | 0                     | - +              |                       |                    |
|                      | Débours Art R.444-12                |                       | 0,00 EUR         | TVA (20.00 %)         | 1,53 EUR           |
|                      |                                     |                       |                  |                       |                    |

*Références du dossier, date et heure, nombre d'étages* 

Possibilités de modifier les informations Entrant, Sortant,...

Etat général du bien (état – par défaut des éléments qui seront décrits)

Paramétrage du coût selon le tarif des Huissiers de Justice ou honoraires libres

Accès à la saisie des intervenants

#### Intervenants

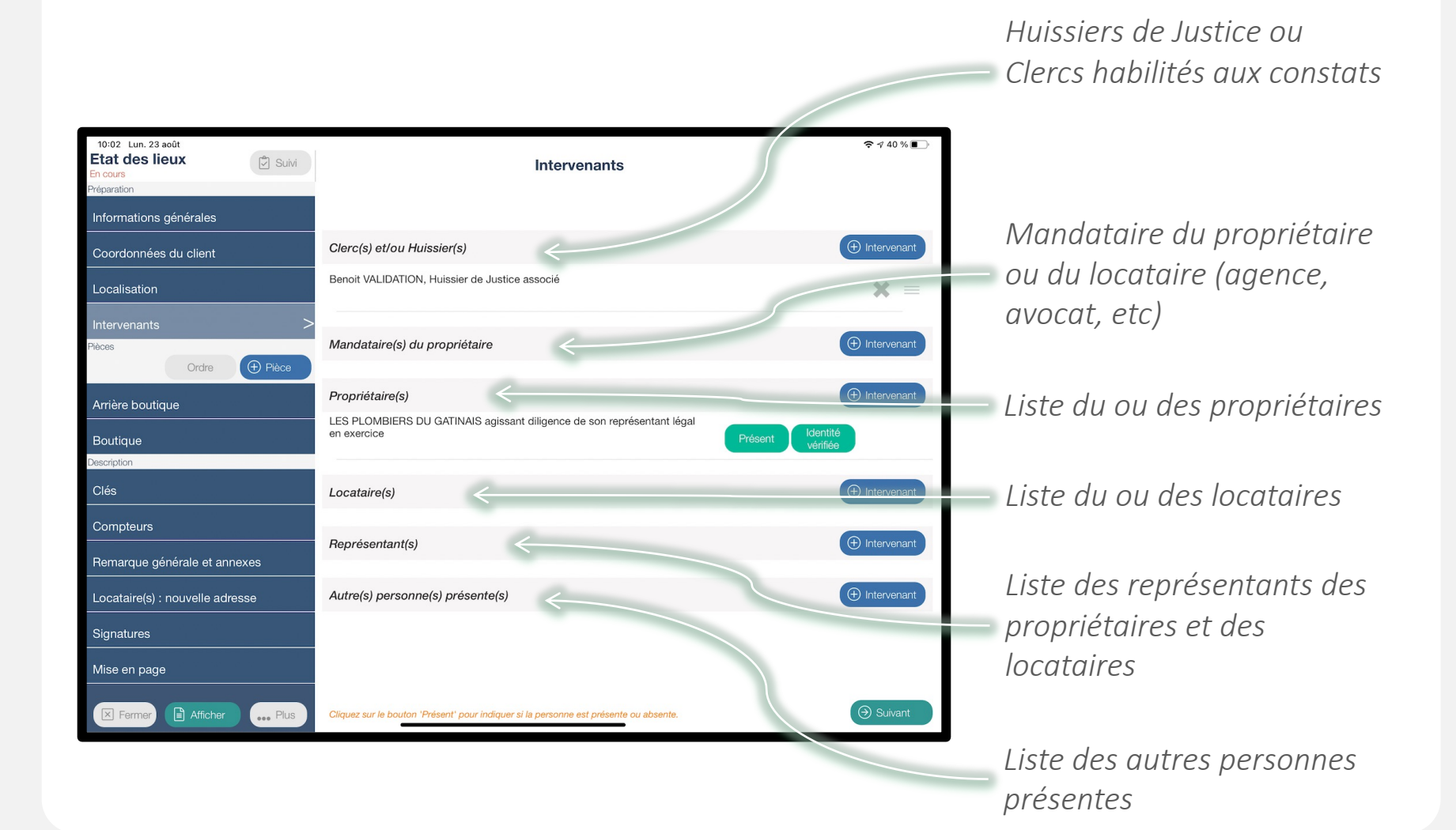

### Description des pièces

#### *Possibilité de modifier le nom de la pièce (cliquer dans le cadre)*

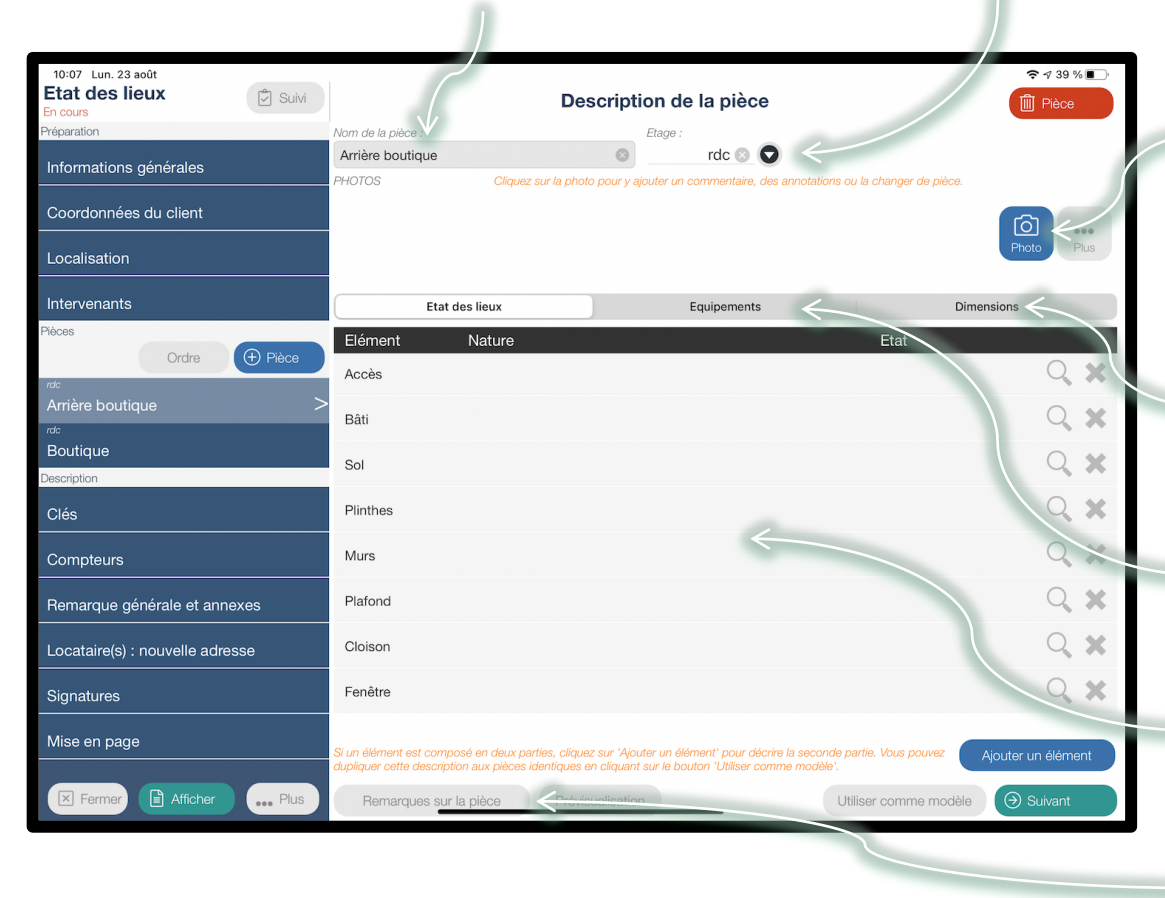

*Sélection de l'étage ou du sous-sol* 

Prises de photos, avec possibilité de mettre un commentaire. Les photos sont associées à la pièce. Vous pouvez mettre un commentaire en cliquant sur la photo.

*Affichage des dimensions ou de la superficie de la pièce* 

*Affichage de la liste des équipements de la pièce* 

*Liste des descriptions (Accès, sol, plinthes, mur, ...)* 

*Saisie d'une remarque sur la pièce (optionnel)* 

#### Description des pièces

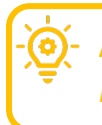

Astuce : *Comment décrire un élément qui est composé de deux parties ? Exemple : mur comprenant une partie carrelage et une partie peinture.* 

| 10:07 Lun. 23 août<br>Etat des lieux<br>En cours |                                                                                        | Description de la pièce                                                                                         | <ul> <li> <i>¬</i> 39 %</li></ul>            |
|--------------------------------------------------|----------------------------------------------------------------------------------------|----------------------------------------------------------------------------------------------------|----------------------------------------------|
| Préparation                                      | Nom de la pièce :                                                                      | Etage :                                                                                                    |                                              |
| Informations générales                           | Arrière boutique                                                                       | S rdc S                                                                                                    |                                              |
| Coordonnées du client                            | PHOTOS Cliquez su                                                                      | ir la photo pour y ajouter un commentaire, des annoi                                                            | lations ou la changer de plèce.              |
| Localisation                                     |                                                                                        |                                                                                                    |                                              |
| Intervenants                                     | Etat des lieux                                                                         | Equipements                                                                                                    | Dimensions                                   |
| Pièces                                           | Elément Nature                                                                         |                                                                                                    | Etat                                         |
| Ordre (+) Pièce                                  | Accès                                                                                  |                                                                                                    | Q 🗙                                          |
|                                                  |                                                                                        |                                                                                                    |                                              |
| rdc                                              | Bâti                                                                                   |                                                                                                    | Q 🗙                                          |
| Boutique                                         | Sol                                                                                    |                                                                                                    | 0                                            |
| Description                                      | 301                                                                                    |                                                                                                    |                                              |
| Clés                                             | Plinthes                                                                               |                                                                                                    | Q 🗙                                          |
| Compteurs                                        | Murs                                                                                   |                                                                                                    | Q 🗙                                          |
| Remarque générale et annexes                     | Plafond                                                                                |                                                                                                    | Q 🗙                                          |
| Locataire(s) : nouvelle adresse                  | Cloison                                                                                |                                                                                                    | Q <b>X</b>                                   |
| Signatures                                       | Fenêtre                                                                                |                                                                                                    | Q X                                          |
| Mise en page                                     | Si un élément est composé en deux partie<br>dupliquer cette description aux pièces ide | es, cliquez sur 'Ajouter un élément' pour décrire la se<br>ntiques en cliquant sur le bouton 'Utiliser comme mo | conde partie. Vous pouvez Ajouter un élément |
| Fermer Afficher Plus                             | Remarques sur la pièce                                                                 | Prévisualisation                                                                                                | Utiliser comme modèle 🕥 Suivant              |

*Il faut décrire chaque partie (1 ligne par partie).* 

Il faut renseigner la première partie (carrelage) et cliquer sur ajouter un élément pour décrire la seconde partie (peinture).

> Il y aura 2 lignes dont l'élément est « Murs ».

### Description des pièces

Astuce : Plusieurs pièces sont identiques. Comment dupliquer la description d'une pièce ?

| 10:07 Lun. 23 août              |                                                                                                    |                                                                                                    | <b>२</b> - 7 39 % <b>•</b> •    |
|---------------------------------|----------------------------------------------------------------------------------------------------|----------------------------------------------------------------------------------------------------|---------------------------------|
| Etat des lieux<br>En cours      | Description de la pièce                                                                                  |                                                                                                    | Pièce                           |
| Préparation                     | Nom de la pièce :                                                                                        | Etage :                                                                                               |                                 |
| Informations générales          | Arrière boutique PHOTOS Cliquez sur la phot                                                              | to pour y ajouter un commentaire, des annotation                                                      | ns ou la changer de pièce.      |
| Coordonnées du client           |                                                                                                    |                                                                                                    | <b>()</b>                       |
| Localisation                    |                                                                                                    |                                                                                                    | Photo Plus                      |
| Intervenants                    | Etat des lieux                                                                                           | Equipements                                                                                           | Dimensions                      |
| Pièces                          | Elément Nature                                                                                           |                                                                                                    | Etat                            |
| Ordre (+) Pièce                 | Accès                                                                                                    |                                                                                                    | ् 🗙                             |
| Arrière boutique                | Bâti                                                                                                    |                                                                                                    | 0 🗙                             |
| rdc                             |                                                                                                    |                                                                                                    | -~ **                           |
| Boulique                        | Sol                                                                                                    |                                                                                                    | Q. 🗙                            |
| Clés                            | Plinthes                                                                                                 |                                                                                                    | Q <b>X</b>                      |
| Compteurs                       | Murs                                                                                                    |                                                                                                    | × ×                             |
| Remarque générale et annexes    | Plafond                                                                                                  |                                                                                                    | Q <b>X</b>                      |
| Locataire(s) : nouvelle adresse | Cloison                                                                                                  |                                                                                                    | Q, <b>X</b>                     |
| Signatures                      | Fenêtre                                                                                                  |                                                                                                    | Q X                             |
| Mise en page                    | Si un élément est composé en deux parties, clique<br>dupliquer cette description aux pièces identiques d | az sur 'Ajouter un élément' pour décrire la secon<br>an cliquant sur le bouton 'Utiliser comme modèle | de partie. Vous pouvez<br>a.    |
| Fermer Afficher Plus            | Remarques sur la pièce Prévis                                                                            | sualisation                                                                                           | Utiliser comme modèle 🥥 Suivant |

1. Décrivez entièrement une pièce, puis cliquez sur le bouton « Utiliser comme modèle ».

2. Sélectionnez toutes les pièces qui sont identiques et cliquez sur « Appliquer ».

3. La description sera recopiée dans toutes les pièces sélectionnées.

### Description des pièces

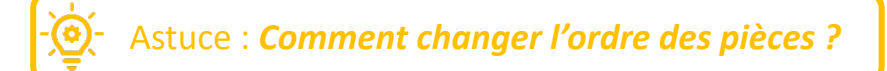

| 10:10 Lun. 23 août           |                                                            |                          | <i>1</i> |
|------------------------------|------------------------------------------------------------|--------------------------|----------|
| Etat des lieux<br>En cours   | Description de la pièce                                    | Pièce                    | «        |
| Préparation                  | Déplacer les pièces dans leur étage à l'aide de la poignée |                          |          |
| Informations générales       | rdc                                                        |                          |          |
| Coordonnées du client        | Boutique                                                   |                          |          |
| Localisation                 |                                                            | Plus                     |          |
| Intervenants                 |                                                            |                          | 2        |
| Pièces Ordre                 |                                                            | 0                        | tr       |
| rdc                          |                                                            | $\mathcal{Q}$ ×          | 10       |
| Arrière boutique             |                                                            | Q 🗙                      | $\rho$   |
| Boutique                     |                                                            |                          | р        |
| Description                  |                                                            | ~ ~                      | Ρ        |
| Clés                         |                                                            | <                        | S        |
| Compteurs                    |                                                            | Q. 🗙                     |          |
| Remarque générale et ann     |                                                            | Q. X                     |          |
| Locataire(s) : nouvelle adre |                                                            | Q. X                     | 3        |
| Signatures                   |                                                            | ् 🗙                      | 5        |
| Mise en page                 |                                                            |                          | p        |
|                              | Fermer                                                     | Enregistrer              | b        |
| Fermer Afficher              | Plus Remarques sur la pièce Prévisualisation Utilise       | r comme modèle → Suivant |          |

1. Cliquez sur le bouton « Ordre »

2. Restez appuyé sur les 3 traits horizontaux d'une pièce et faites glisser pour la positionner à l'endroit souhaité.

3. Une fois toutes les pièces positionnées, appuyez sur le bouton « Fermer ».

### Description des éléments de la pièce

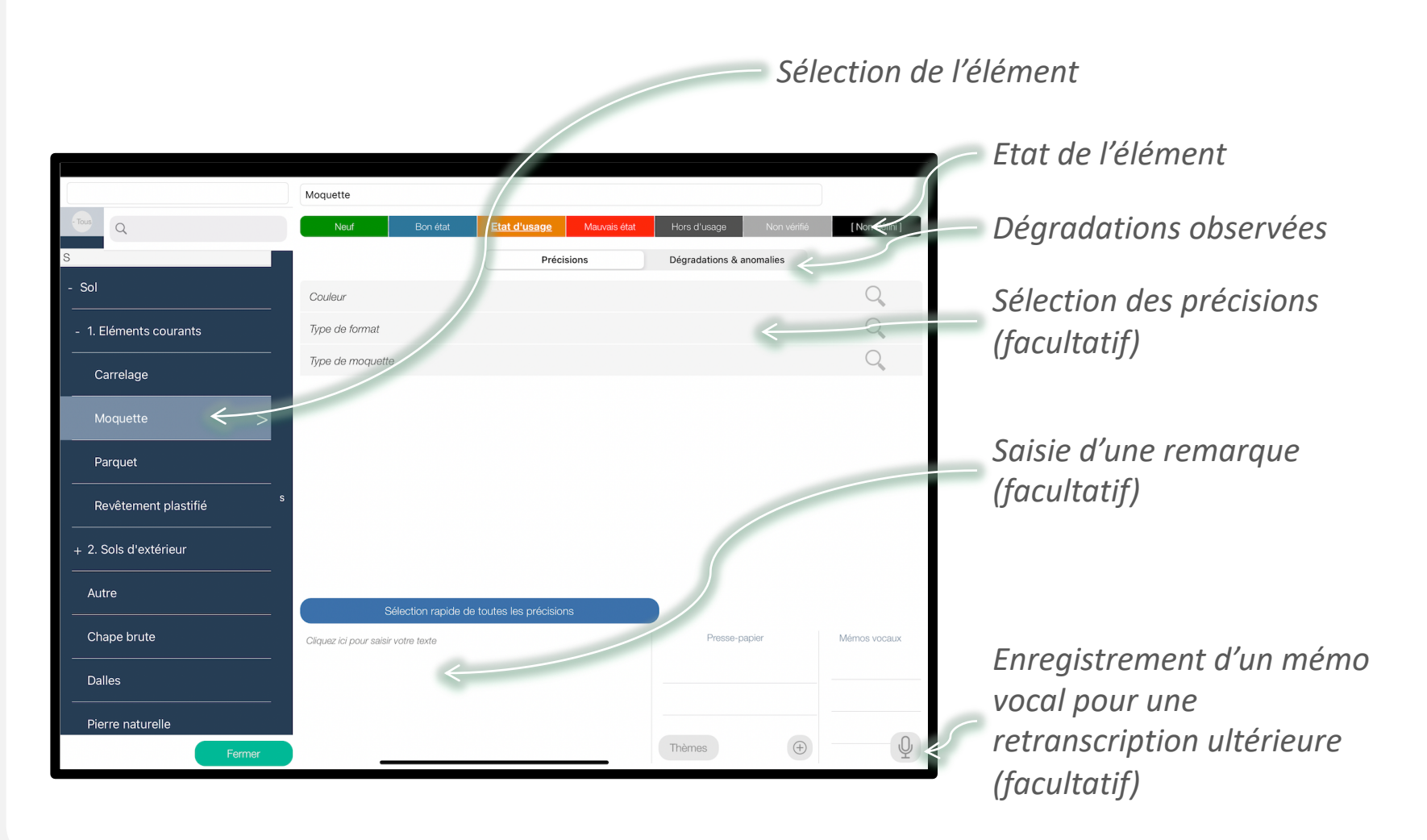

11/17

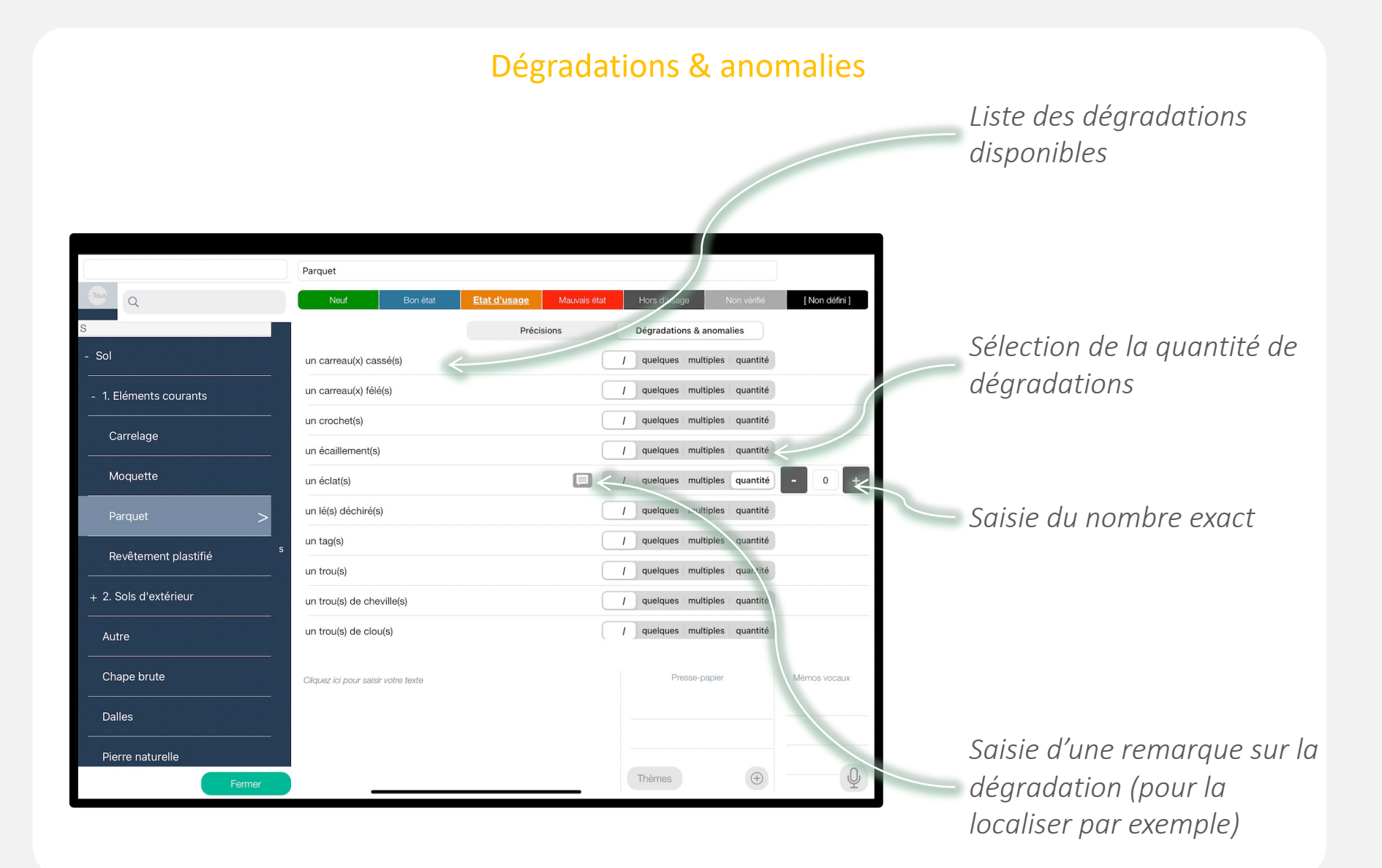

#### Remise des clés

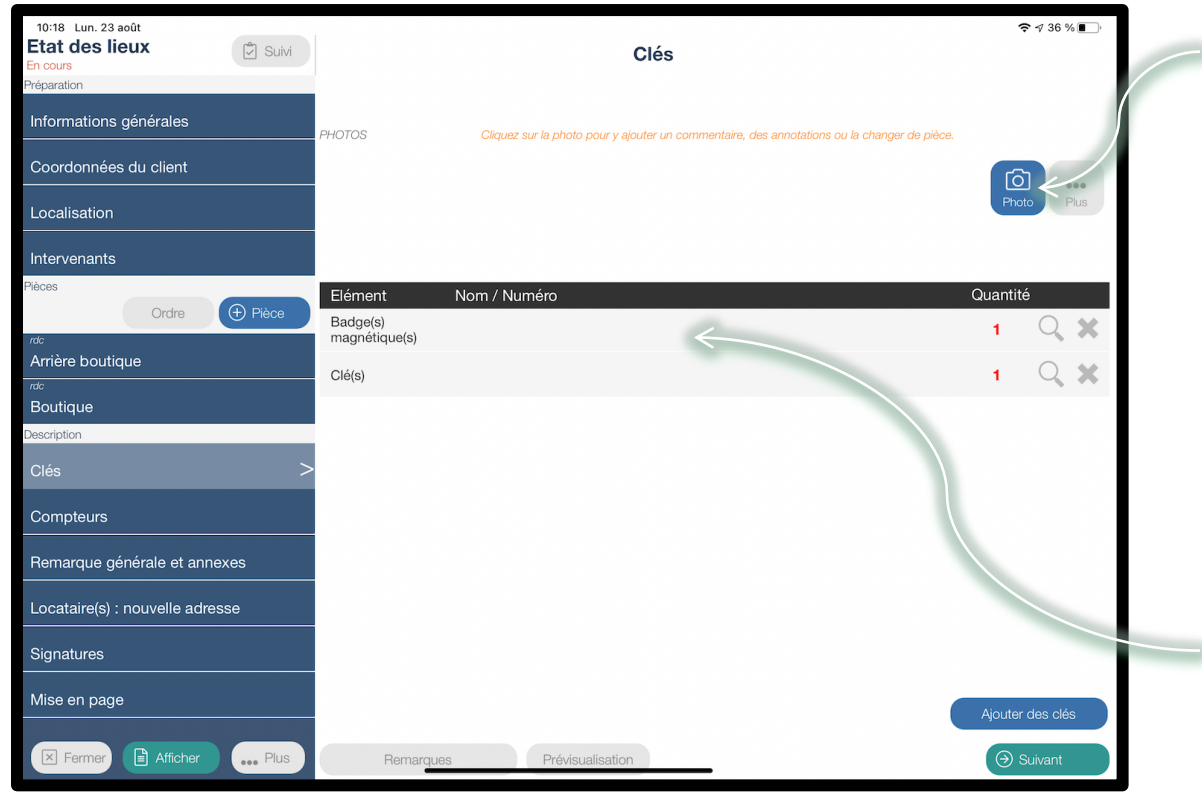

Prise de photo des clés

Liste des clés remises, avec marque et numéro de série si nécessaire

### Relevés des compteurs

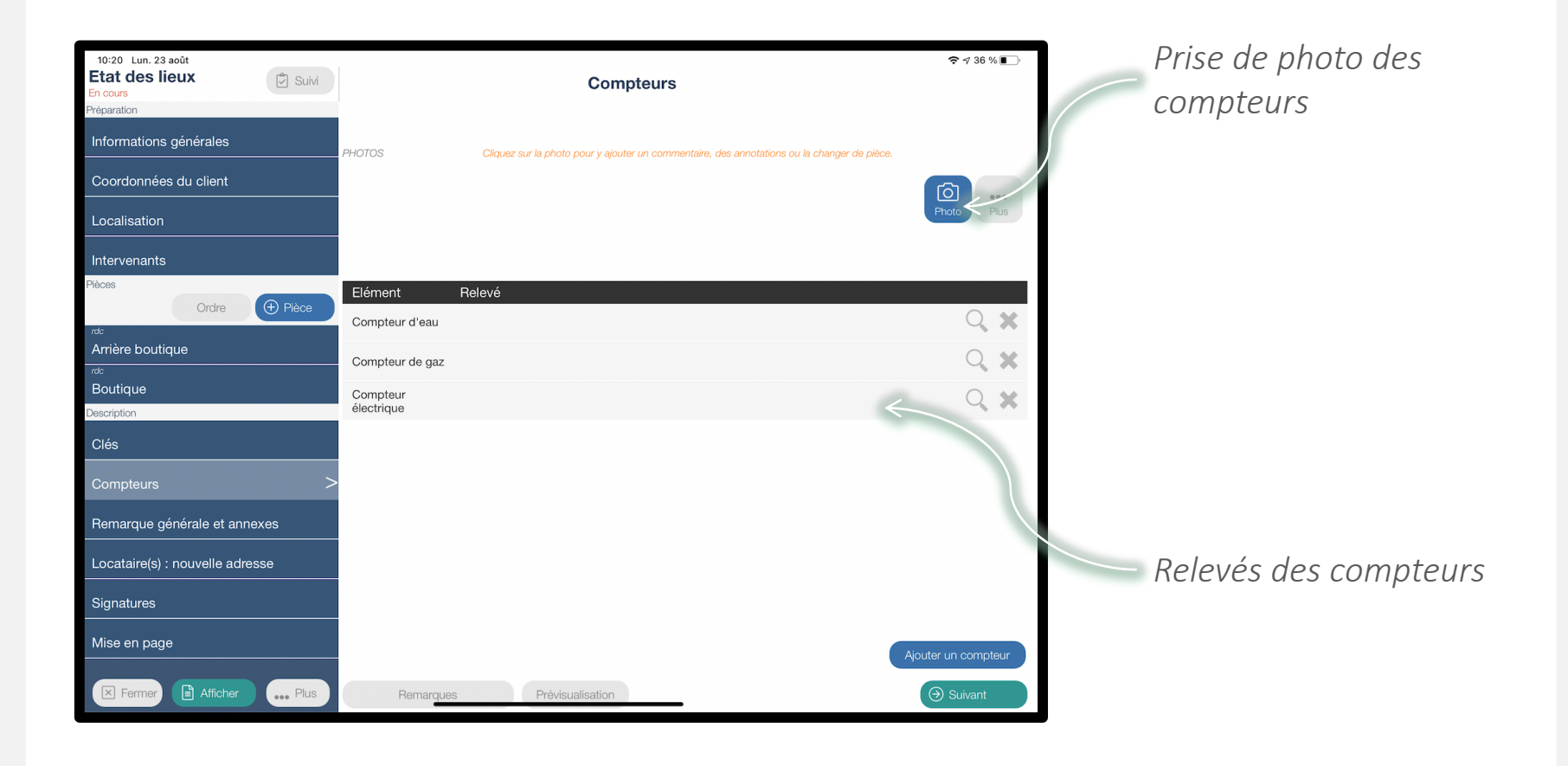

### Remarques générales

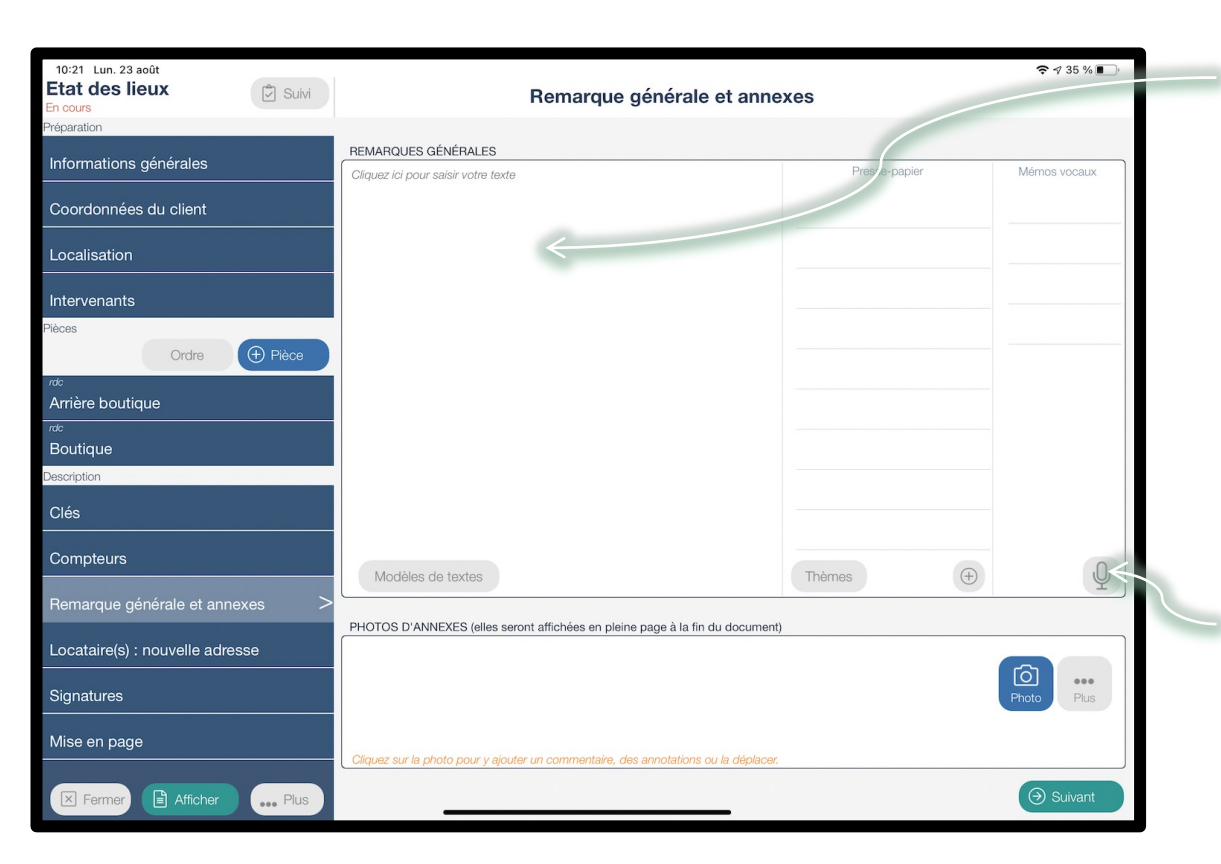

Remarque générale sur l'état des lieux. Cette remarque sera affichée à la fin du procès verbal.

Possibilité d'enregistrer des mémos vocaux pour les retranscrire ultérieurement ou le faire faire par votre secrétariat

### Mise en page (Nouveauté – EDL Huissiers)

Possibilité d'afficher la description des éléments des différentes pièces sous forme de tableau depuis le menu « Mise en page » :

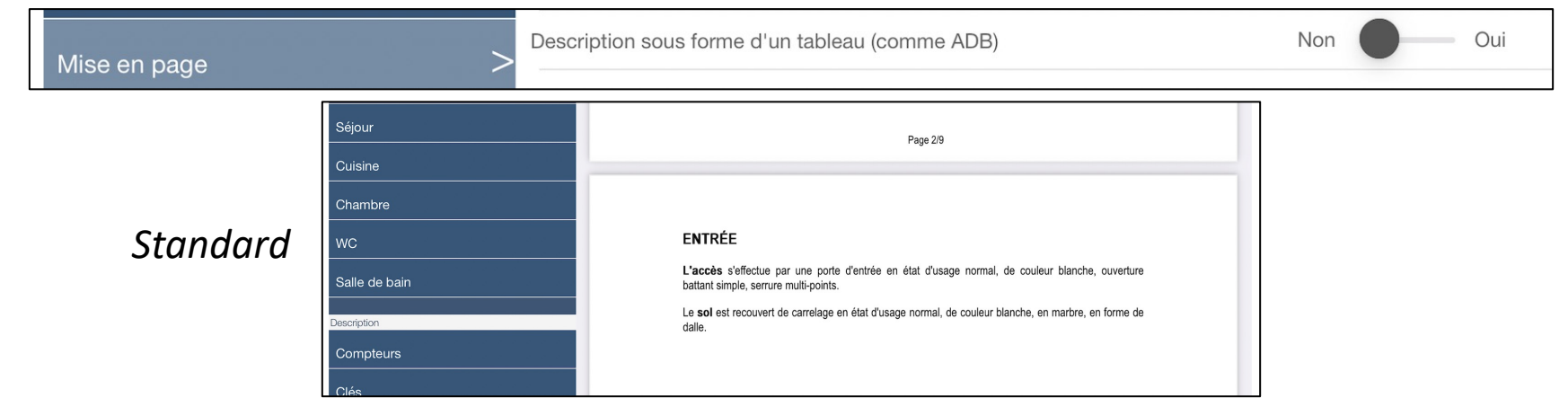

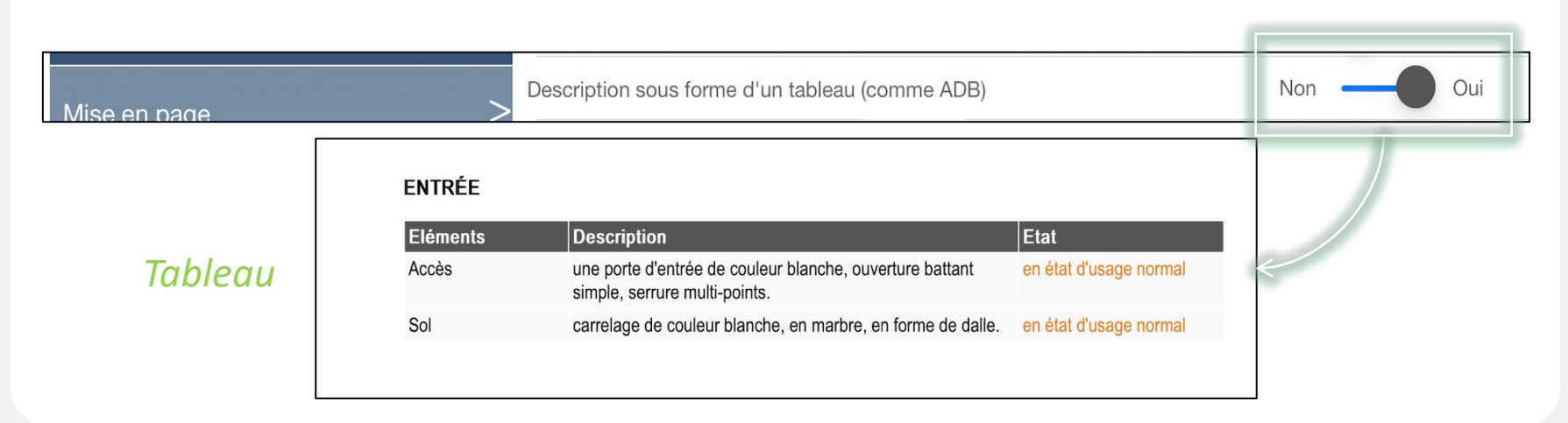

16/17

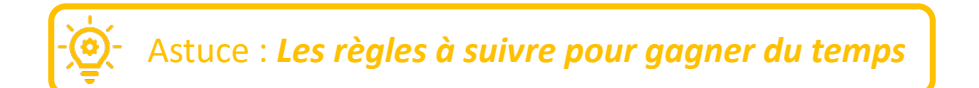

### Duplication des descriptions

Lorsque vous entrez dans le bien, parcourez les pièces afin d'avoir une vue globale. Cela vous permet d'identifier toutes les pièces qui se ressemblent.

Commencez par une pièce représentative (celle qui ressemble à toutes les autres, comme le salon), de préférence équipée d'une fenêtre (sinon, vous devrez ajouter une fenêtre dans toutes les autres pièces).

Décrivez précisément la partie « Etats des lieux ».

Utilisez cette pièce comme modèle pour l'application aux autres pièces : cliquez sur le bouton « Utiliser comme modèle » et sélectionner toutes les pièces semblables.

Il vous restera uniquement à corriger les différences dans les autres pièces.

17/17

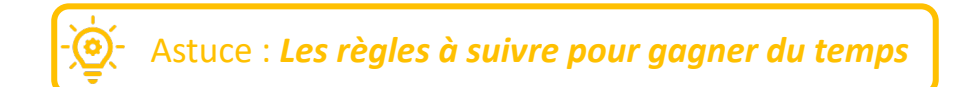

Liste des équipements

Une fois que vous avez décrit la partie « Etat des lieux », décrivez les équipements. Pour cela, cliquez sur « Equipements » puis « Ajouter un élément ».

Ajouter les éléments dans l'ordre du menu.

Cela vous permet d'éviter les aller-retour et d'oublier des équipements.

Pour les éléments pour lesquels il existe des équipements (lavabo, baignoire, etc), commencez par sélectionner l'élément et seulement après ses équipements.

Il apparaitront à côté de l'élément dans le rapport.

Exemple :

- Lavabo en bon état (mitigeur en bon état, bouchon en mauvais état)